### FO Fuji Electric MONITOUCH EXPRESS

### [BECKHOFF TwinCAT Tag Import]

Introducing useful tips on settings of tag import and editor using V-SFT-6.

### Overview

- MONITOUCH HMI can communicate with BECKHOFF's TwinCAT3 and TwinCAT2 over Ethernet using tags.
  - Compatible models: ■ V9 ■ TS
  - TELLUS4

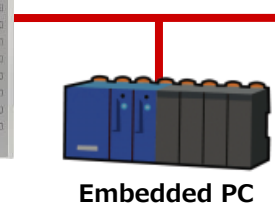

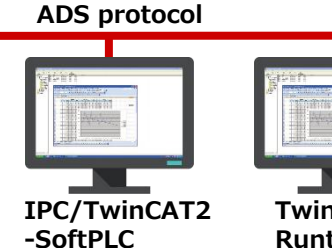

(Beckhoff CX series)

- TwinCAT3 Runtime
- It is possible to import variables from projects created with TwinCAT into HMI configuration software.

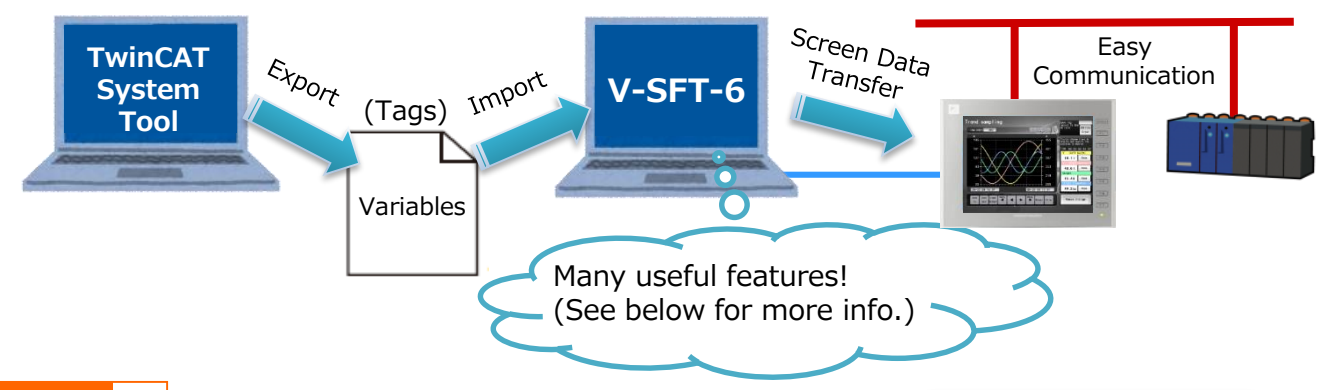

#### Point

#### Filtering function when importing tags!

You can select only the tags needed to communicate with the HMI and import them into the V-SFT-6. It is also possible to filter the items selected in each tab by AND conditions and import them.

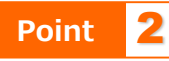

### Instantly get the import result!

Tags that failed to be imported into V-SFT-6 will be listed as a import result.

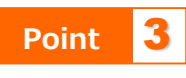

## Easily extract tags you want with the search function!

With the word search (partial match), you can easily find and set a target tag to items such as numerical displays or switches.

| ag List                                                        |                |            |  |  |  |  |
|----------------------------------------------------------------|----------------|------------|--|--|--|--|
| Tag List                                                       | Data Type List | Scope List |  |  |  |  |
| Name       GVL       Constants       TwinCAT_SystemInfoVarList |                |            |  |  |  |  |
| nport resu                                                     | lt             |            |  |  |  |  |
| Succeeded: 83 items<br>Failed: 6 items                         |                |            |  |  |  |  |
| Failed to import the tag(s) below.<br>GVL.LTIME2<br>GVL.LWORD2 |                |            |  |  |  |  |
|                                                                |                |            |  |  |  |  |

| Tag Setting                                           |        |        |   |        |        |                 |  |
|-------------------------------------------------------|--------|--------|---|--------|--------|-----------------|--|
| BOOL                                                  |        |        |   | $\sim$ |        |                 |  |
| old                                                   |        |        |   | 0      | *      | 🗹 Partial match |  |
| Index1                                                |        | Index2 |   | Index3 |        |                 |  |
| 0                                                     | *<br>* | 0      | * | 0      | *<br>* |                 |  |
| TwinCAT_SystemInfoVarList  AppInfo  GoldBootData BOOL |        |        |   |        |        |                 |  |

### Hakko Electronics Co., Ltd.

### FO Fuji Electric MONITOUCH EXPRESS

### **Compatible Models and Supported Data Types**

MONITOUCH HMI: V9, TS, TELLUS 4HMI configuration software: V-SFT Ver.6.0.39.0 and laterPLC maker and model: BECKHOFF Tag ADS Protocol (Ethernet)List of supported data types:

| BOOL  | 1-bit integer           | SINT   | 1-byte signed integer | INT   | 2-byte signed integer   | DINT  | 4-byte signed integer   |
|-------|-------------------------|--------|-----------------------|-------|-------------------------|-------|-------------------------|
| REAL  | 4-byte floating point   | STRING | String                | USINT | 1-byte unsinged integer | UINT  | 2-byte unsigned integer |
| UDINT | 4-byte unsigned integer | BYTE   | 1-byte integer        | WORD  | 2-byte integer          | DWORD | 4-byte integer          |
| TIME  | TIME                    | TOD    | TIME OF DAY           | DATE  | DATE                    | DT    | DATE AND TIME           |
| RIT   | Bit                     |        |                       |       |                         |       |                         |

### How to Import Tag Data into V-SFT-6

#### Procedures with TwinCAT system tool (In case of TwinCAT3)

- 1) Add a PLC project at [Solution Explorer]
- Define variables in [MAIN(PRG)] under [POUs] folder of the added PLC project. (It is possible to add POU to define variables in addition to MAIN.)
- 3) Right click [Project] and select [Build].
- 4) After a successful build, a ".tpy" file is generated in the folder where the PLC project is saved.

#### **Procedures with V-SFT-6**

HMI software : V-SFT Ver.6.0.39.0 and later

- 1) Connection Device Selection
  - Maker : BECKHOFF
  - Model : Tag ADS Protocol (Ethernet)
- 2) Select ADS Port No. at [Tag Edit] setting and click [Import]. Then specify a ".tpy" file.

### **Other Functions**

# Tag Edit Window Filtering funct the search by comments).

Filtering function (quick search) helps you narrow down the search by arbitrary conditions (tag name, data type, comments). Efficient tag search is possible.

Port No 1

\*

ОК

ADS Port No. 851

Cancel

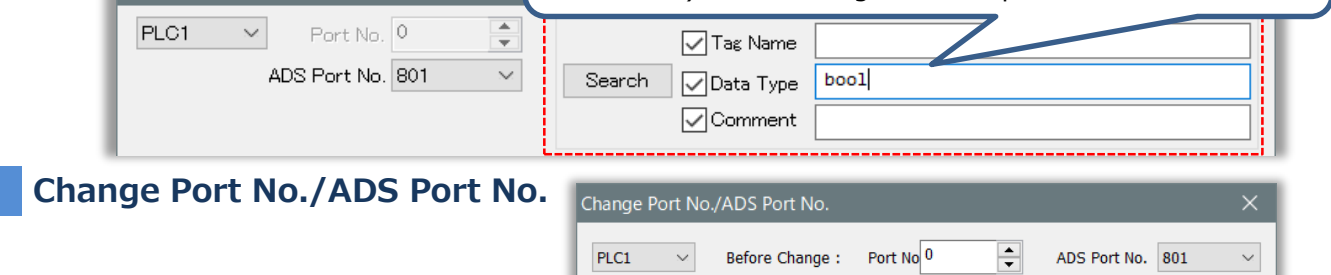

Even after importing tag data, you can easily change Port No. and ADS Port No. by a batch setting.

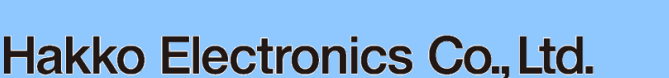

After Change :

Overseas Sales Dept. TEL: +81-76-274-2144 FAX: +81-76-274-5136 http://monitouch.fujielectric.com/

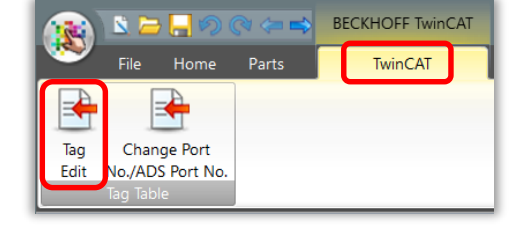